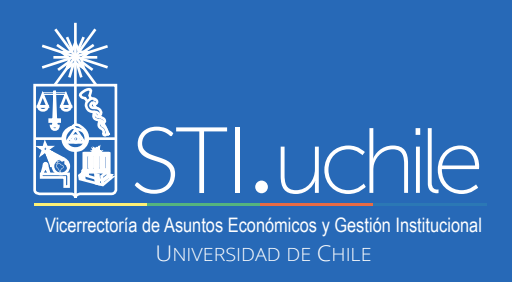

## PERMISOS ADMINISTRATIVOS

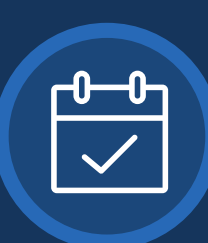

5

6

2

3

**El rol Visador**, permite a las Jefaturas habilitadas sancionar las solicitudes de Permiso Administrativo recibidas, siendo una alternativa digital a la documentación física.

Ingrese a **www.mi.uchile.cl**, identifíquese con su cuenta Uchile y clave. Luego presione el botón "**Ingresar**".

Para gestionar las solicitudes de permisos administrativos, haga clic en la opción "Mis Tareas" del menú lateral izquierdo.

## ■ ADMINISTRACION

🗆 Mis Tareas

Tarieta universitaria inteligente

Para seleccionar un proceso, haga clic en la lista desplegable **"Todos los Procesos"** y seleccione la opción **"Permiso Adminis-trativo"**.

Todos los Procesos

Todos los Procesos

Permiso Administrativo

 El sistema mostrará las solicitudes de permisos administrativos. Para seleccionar alguna solicitud, haga clic en el número "Id solicitud".

| ld<br>solicitud | 0 | Rut  | \$   | Solicitante         | 0 | Mail    |
|-----------------|---|------|------|---------------------|---|---------|
| <u>307254</u>   |   | 1111 | 1111 | Pedro Pére<br>Pérez | Z | pedro.p |

A continuación, visualizará en detalle la solicitud del permiso administrativo. Podrá, además, ver el historial de las solicitudes realizadas por el funcionario haciendo clic en **"Historial solicitudes"**.

Rol: Visador

Dias en proceso: 1.0

Historial Solicitudes

Puede escribir un comentario, si lo desea, antes de tomar una resolución.

Comentarios: (opcional)

Ejemplo comentario...

Para resolver la solicitud, puede hacer clic en **"Aprobar"** (continuando con su flujo) o hacer clic en **"Rechazar"**, en cuyo caso, la solicitud será denegada.